## 2005-101 - Reserve a Quote No

## **Overview:**

The 'Reserve Quote No.' feature enables the user to reserve a quote number when a request is received. The quote may not be able to be completed at that time for a multiple of reasons but the quote number is reserved for the client keeping quoting in the correct sequence.

On the OPTO Ribbon select the **Quotes** tab and then **click** on the 'Reserve Quote No' icon

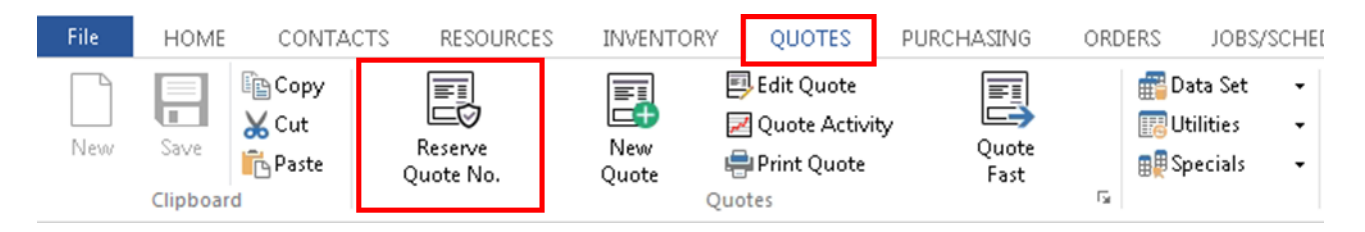

**Click** on the drop-down arrow for the client code or **press** <F2> to select the required client from the list and **click** on <u>OK</u>, **press** <TAB> to display the client's details. Continue to **press** <TAB> to fill the 'Date Issued' field and **click** in the 'Date Required' field and enter the date the quote is required. Enter a description for the quote in the 'Job Description' field. Enter data in the 'Div' and 'Cat' field if necessary.

| Quote Request - <new entry=""></new>                |                                        |                                                                                                    |  |  |  |  |  |  |  |  |
|-----------------------------------------------------|----------------------------------------|----------------------------------------------------------------------------------------------------|--|--|--|--|--|--|--|--|
| Quote No:         Client Code:           5105       |                                        | Div: Date Entered: Date Required: Cat:                                                                                                    |  |  |  |  |  |  |  |  |
| Job Description: QUOTE REQUEST FOR OPTO HELP SYSTEM |                                        |                                                                                                    |  |  |  |  |  |  |  |  |
| Project                                             | :                                      |                                                                                                    |  |  |  |  |  |  |  |  |
| Resp Emp No                                         | : 25 FRED FERRIS                       | Attention: Barry Best 🗸                                                                                                    |  |  |  |  |  |  |  |  |
| Quote Status: 4 👻                                   |                                        |                                                                                                    |  |  |  |  |  |  |  |  |
| Internal Info:                                      |                                        |                                                                                                    |  |  |  |  |  |  |  |  |
| Client has prov                                     | vide drawings and instruction          | s - see attached                                                                                                    |  |  |  |  |  |  |  |  |
| File Attachmen                                      | ts                                     |                                                                                                    |  |  |  |  |  |  |  |  |
| Description                                         |                                        | Filename                                                                                                    |  |  |  |  |  |  |  |  |
| 1 Auto Att<br>2 Bandico                             | ached<br>ot Drilling Drawings and info | LN_IIMS _DOCUMENTATIONVIMPL-Metrologic Barcode Scanner setup.pdf.pdf<br>I:\OPTO_MASTER_2017\1 Development\Test Attachments\North-Straddie-Map-1.pdf |  |  |  |  |  |  |  |  |
|                                                     |                                        |                                                                                                    |  |  |  |  |  |  |  |  |

**Click** in the 'Resp Emp No' and **click** on the drop-down arrow or **press** <F2> and select employee responsible to follow the request to the quote creation. **Press** <TAB> to advance to the 'Attention; field and **click** on the drop-down arrow or **press** <F2> and select the appropriate client contact from the pop-up list and **click** <u>OK</u>. Enter any information in regards to the client or quote in the 'Internal Info' area.

To attach files to this record, **click** on the line under the 'Description' heading and type in a brief description. **Press** <TAB> to advance to the 'Filename' field **press** <F2> or double-**click** and browse your computer system for the files you wish to attach. **Click** on the required files to highlight and then **click** on the **Open** button. The file path is save to that area. To view the attached files, **click** on the **View Attached Files** button.

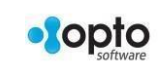

1

**To view reserved quotes** – Open the *Management* tab and then **click** on the 'Quote Total' icon to display the window. Enter your password (This is a different password to the log-on password. You must have permission and password to proceed) and then enter the date period for your search. **Click** in the 'Select RFQ Only' box and then **click** on the *Refresh* button. (RFQ = Request For Quote)

| File HOME CONT                                     | ACTS RESOURCE                                                          | es inventory qu                                            | OTES PURCHASING                                   | ORDERS JOBS                                                   | S/SCHEDULING I                  | NVOICING QUALITY                                 | MANAGEMENT                                            | WORKSHOP           | ADMINISTRATOR | орто |  |
|----------------------------------------------------|------------------------------------------------------------------------|------------------------------------------------------------|---------------------------------------------------|---------------------------------------------------------------|---------------------------------|--------------------------------------------------|-------------------------------------------------------|--------------------|---------------|------|--|
| KPI Clie<br>KPI Clie<br>KPI Report Clie            | nt Supp<br>tal Tot<br>nt Supp                                          | olier Quote<br>tal Total<br>plier Quote                    | Order<br>Intake<br>Order                          | Invoice<br>Total<br>Invoice                                   |                                 |                                                  |                                                       |                    |               |      |  |
| Quote Activity                                     |                                                                        |                                                            |                                                   |                                                               |                                 |                                                  |                                                       |                    |               | ×    |  |
| Password:                                          | Date From: 01/01/7<br>Date To: <u>30/01/7</u><br>Show Q<br>ine Details | 2018 📰 Employee:<br>2018 🗸 Div:<br>2uote Cat 🔲 Probability | <any> Client Client Quote Cat Show Int Info</any> | Code: <any><br/>tegory: <any><br/>intact Phone No</any></any> | Cat A:<br>Cat B:<br>Quote Marg% | <any>  Won/Lost <any> Prop: Show RFQ</any></any> | <any> ♥<br/><any> ♥<br/>♥ Select RFQ Only</any></any> | /                  | 😁 Ref         | resh |  |
| Drag a column header here to group by that column. |                                                                        |                                                            |                                                   |                                                               |                                 |                                                  |                                                       |                    |               |      |  |
| Quote No Div Cat/A Cat/<br>5105 Nil Ni             | B Client<br>BANDRILL                                                   | Client Name Job Des<br>Bandicoot Drillin QUOTE             | ription<br>REQUEST FOR OPTO HELP SY.              | Emp SID W/L E                                                 | nt Date Won Amt                 | Quote Amt Cnt  <br>\$0.00 \$0.00                 | P Req Date Diff  <br># 7.000                          | Done Project<br>No | Fin           | sh   |  |

The quotes can be accessed from the 'Quote Activity' window by dbl-**click**ing on the 'Quote No.' The user can add additional information to the report by using the drop-down lists and/or tick boxes on this window. **Or by** 

Opening the **Quotes** tab, and then **click** on the 'Edit Quote' icon to display the 'Please Select a Quote' pane. Enter the required quote number or **press**  $\langle F2 \rangle$  and select quote from the pop-up list, then **click** on <u>OK</u>.

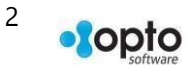